Topic: Overnight nurses may not be able to clock out

**Issue:** A shift that starts prior to midnight does not show in the schedule list after midnight.

**Solution:** If you need to clock out and you do not see your current shift in the schedule list you must change the START date to the previous day, then click the find button...

- 1.) Click the calendar icon to the right of the START date field.
- 2.) In the pop-up calendar select the day the overnight shift STARTED.
  - a. In this example we selected 5/14/23.
- 3.) Click the Find button.
- 4.) You should now see the current shift in the schedule list, select the one you are currently working, and you will be able to clock out.

| ≡ CareVoyant • S         |           |        |     |                  |              |                        |     |          |        |          |         |            |           |                         |                |           | $\sim$ |            | SE BAR | NES<br>E HOME |           |         |     |
|--------------------------|-----------|--------|-----|------------------|--------------|------------------------|-----|----------|--------|----------|---------|------------|-----------|-------------------------|----------------|-----------|--------|------------|--------|---------------|-----------|---------|-----|
| A Clinical Notes Manager |           |        |     |                  |              |                        |     |          |        |          |         |            |           |                         |                |           |        |            |        |               |           |         |     |
|                          | 8         | Care P | lan | Ē                | Care Plan -  | Aide                   | Ê   | Care S   | Summar | у        | ÷       | Certificat | ion       | Ê                       | Clinical S     | ummary    | cv     | Docs       | ē      | eFax          | Inbound M | gr 🛾    | >   |
| Patient<br>Q             | Employee  |        |     | Start D<br>05/15 | ate<br>/2023 | End Date<br>05/15/2023 |     |          | 023    | $\times$ | Note Ty | pe         |           | Note Statu<br>New,In Pr | s<br>ogress,(× |           | 7      | <b>)</b> ( | Find   | Cle           | ear       |         |     |
|                          | Patient N |        |     | ote Name         | Note         | <                      |     | May 2023 |        |          | >       |            | Physician |                         | vsician        | Employe   | e      | Dis        | ТА     | PL            | SI        | PA      | RG  |
|                          |           |        |     |                  |              | Sun                    | Mon | Tue      | Wed    | Thu      | Fri     | Sat        |           |                         |                |           |        |            |        |               |           |         |     |
|                          |           |        |     |                  |              | 30                     | 1   | 2        | 3      | 4        | 5       | 6          |           |                         |                |           |        |            |        |               |           |         |     |
|                          |           |        |     |                  |              | 7                      | 8   | 9        | 10     | 11       | 12      | 13         |           |                         |                |           |        |            |        |               |           |         |     |
|                          |           |        |     |                  |              | 14                     | 15  | 16       | 17     | 18       | 19      | 20         |           |                         |                |           |        |            |        |               |           |         |     |
|                          |           |        |     |                  |              | 21                     | 22  | 23       | 24     | 25       | 26      | 27         |           |                         |                |           |        |            |        |               |           |         |     |
|                          |           |        |     |                  |              | 28                     | 29  | 30       | 31     | 1        | 2       | 3          |           |                         |                |           |        |            |        |               |           |         |     |
|                          |           |        |     |                  |              | 4                      | 5   | 6        | 7      | 8        | 9       | 10         |           |                         |                |           |        |            |        |               |           |         |     |
|                          |           |        |     |                  |              | Toda                   | ay  |          |        |          | С       | ancel      |           |                         |                |           |        |            |        |               |           |         |     |
|                          |           |        |     |                  |              |                        |     |          |        |          |         |            |           |                         |                |           |        |            |        |               |           |         |     |
|                          |           |        |     |                  |              |                        |     |          |        |          |         |            |           |                         |                |           |        |            |        |               |           |         |     |
|                          |           |        |     |                  |              |                        |     |          |        |          |         |            |           |                         |                |           |        |            |        |               |           |         |     |
| •                        |           |        |     |                  |              |                        |     |          |        |          |         |            |           |                         |                |           |        |            |        |               |           |         | ►   |
|                          |           |        |     |                  |              |                        |     |          |        |          |         |            |           |                         |                |           |        |            |        |               |           |         |     |
|                          |           |        | -   |                  |              |                        |     |          |        |          | hongo   | Noto       | Sign      |                         | Do Cign        | Inactivat | o Viou | 9 Drint    | Vie    | u 9 Driv      |           | Dofroch | DDE |